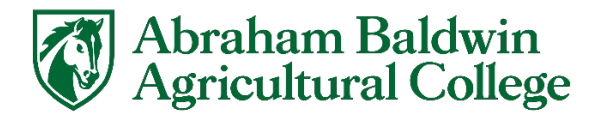

# **Recommend Apps for all Students**

These are the recommended apps for all students here at ABAC. Use whichever app store your phone supports to download these apps.

#### Microsoft Outlook

You can use this app to access your ABAC email inbox on the go. This app comes strongly recommended as your ABAC email is/will be a very important utility during your time at ABAC. Having your email on your phone can help you receive updates quicker such as class cancellations.

- 1. Download the Microsoft Outlook app from your app store (use picture below as reference)
- 2. Open the app and use your full ABAC email address to log in. The password is the same one you use on your MyABAC (my.abac.edu.
  - a. If you already have the app and wish to add your account, tap the profile badge in the top left hand corner.
  - b. This will pop out a window, tap the envelope icon and then select add email account.
  - c. Login using your full ABAC email address.

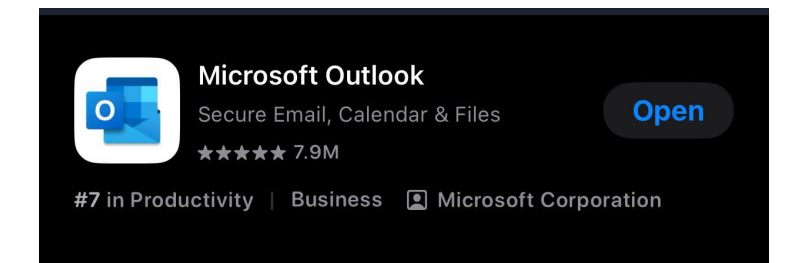

## **Microsoft Authenticator**

This app is used to provide second factor authentication codes for logging into both MyABAC and your ABAC Microsoft Account. Alternatively, Google Authenticator can be used in place of the Microsoft Authenticator.

- 1. Download the Microsoft Authenticator App from your app store. (Use picture below on the next page for reference).
  - a. Do NOT download the very similar looking app called Authenticator App. This app will not work with our logins.
- 2. For help setting this app up, please refer to this guide.
  - a. https://link.abac.edu/ms-auth

For any questions: Submit a ticket or Techsupport@abac.edu or 229-391-5400

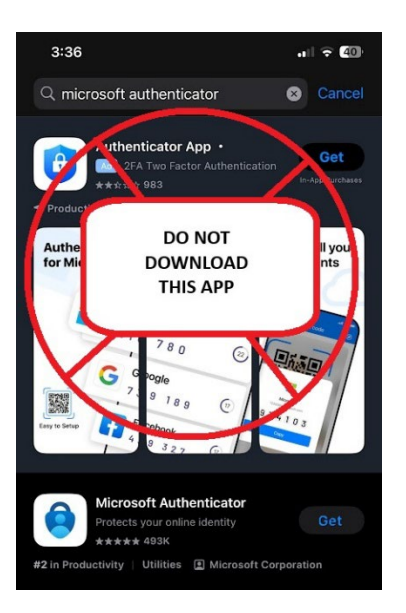

### **Brightspace Pulse**

This app provides mobile access to your GeorgiaView courses on the go and is the best way to access those courses on a mobile device.

- 1. Download the Brightspace Pulse app from your app store (use picture below for reference.)
- 2. On first usage, add our school when prompted (Abraham Baldwin Agricultural College)
- 3. Sign in using your MyABAC credentials.
- 4. Once signed in you should be greeted by a dashboard which features all of your active courses.

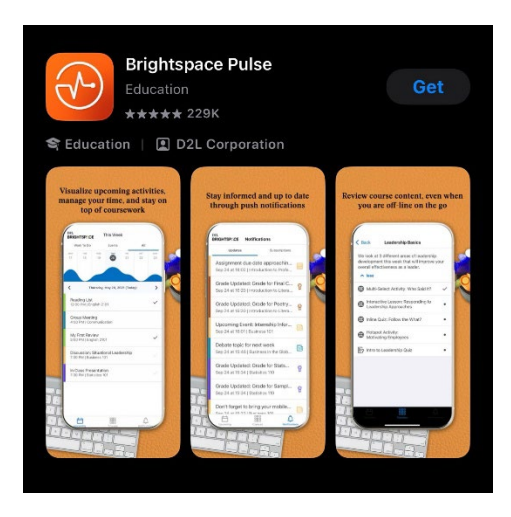

## My.ABAC App

The My.ABAC provides a mobile friendly version of the MyABAC dashboard in form of an app. This app provides a customizable dashboard for easy access to ABAC resources you deem important

- 1. Download the My.ABAC app from your app store (use picture below for reference)
- 2. Open the app and use your MyABAC credentials to log in.
- 3. You should now be logged in and able to access your MyABAC dashboard.

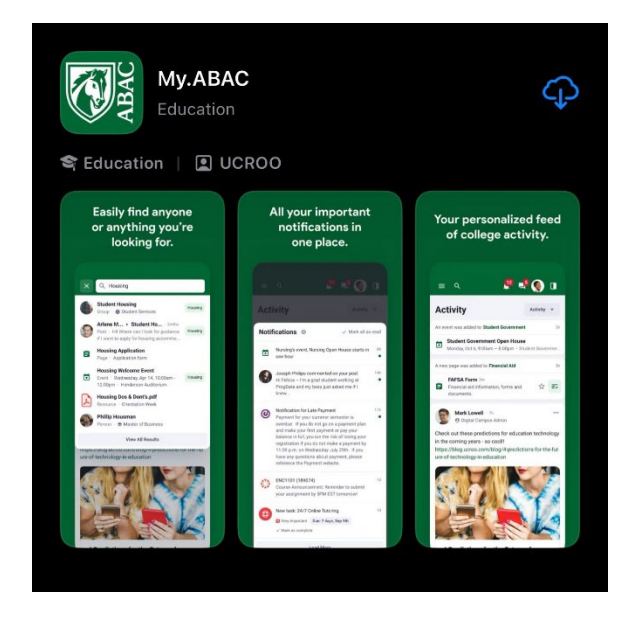